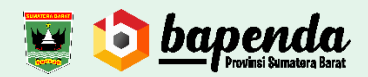

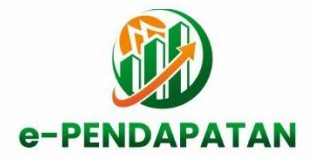

BUKU PETUNJUK PENGGUNAN APLIKASI *(USER MANUAL)* APLIKASI e-PENDAPATAN

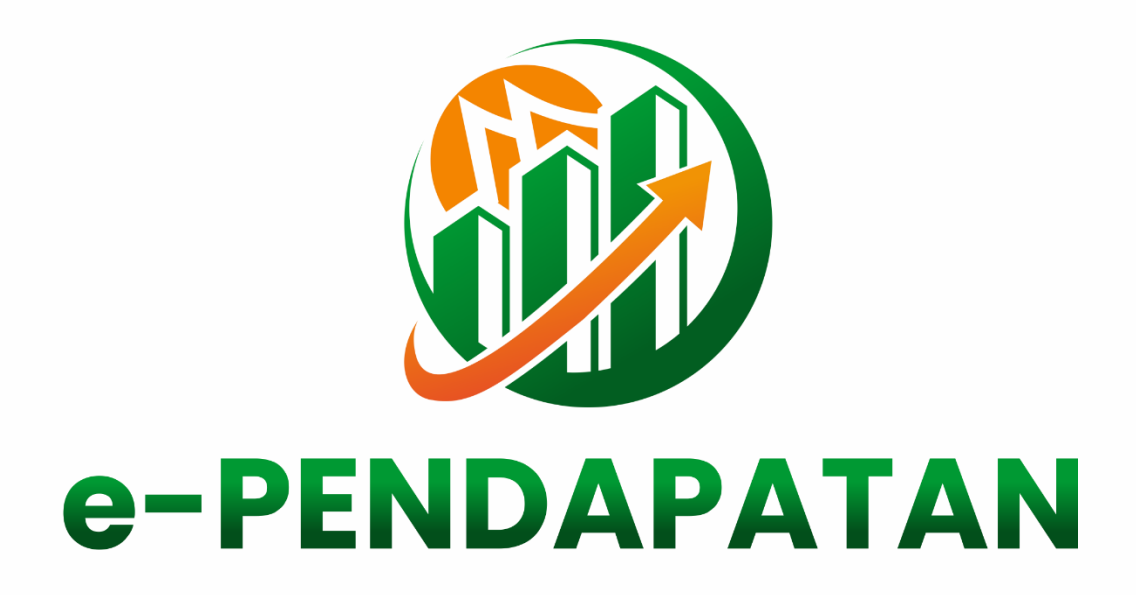

BADAN PENDAPATAN DAERAH PROVINSI SUMATERA BARAT TAHUN 2023

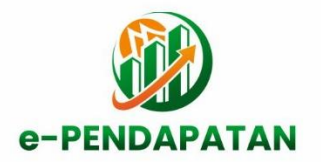

#### 1. **PENDAHULUAN**

1.1. Tujuan Pembuatan Dokumen

Dokumen user manual e-Pendapatan ini dibuat untuk tujuan sebagai berikut:

- 1. Menggambarkan dan menjelaskan penggunaan aplikasi e-Pendapatan untuk User.
- 2. Sebagai panduan penggunaan aplikasi e-Pendapatan.
- 1.2. Deskripsi Umum Sistem
  - 1.2.1. Deskripsi Umum Aplikasi Pendapatan yang dikembangkan, fungsi utama Aplikasi e-Pendapatan yang akan diberikan kepadapengguna.
  - 1.2.2. Deskripsi Umum Kebutuhan Aplikasi Deskripsi umum kebutuhan aplikasi yang akan diimplementasikan meliputi semuainformasi yang bersifat teknis yang menjadi acuan dalam pengembangan aplikasi.

## 2. PERANGKAT YANG DIBUTUHKAN

- 2.1. Perangkat Lunak (software)
  - Perangkat lunak yang digunakan adalah:
    - 1. Operating System .
    - 2. Web Browser.
    - 3. PDF reader.
  - 2.1.1. Spesifikasi Perangkat Lunak
    - 1. Operation Sistem sbb :
      - A. MAC OS
      - B. Windows (diutamakan windows 10 ke atas)
    - 2. browser yang digunakan sbb:
      - A. Dekstop Browser

|         | Chrome    | Firefox   | Internet<br>Explorer | Microsoft<br>Edge | Opera     | Safari           |
|---------|-----------|-----------|----------------------|-------------------|-----------|------------------|
| Mac     | Supported | Supported | N/A                  | N/A               | Supported | Supported        |
| Windows | Supported | Supported | Supported,<br>IE10+  | Supported         | Supported | Not<br>supported |

#### B. Mobile Browser

|                      | Chrome    | Firefox   | Safari    | Android Browser &<br>WebView | Microsoft<br>Edge |
|----------------------|-----------|-----------|-----------|------------------------------|-------------------|
| Android              | Supported | Supported | N/A       | Android v5.0+<br>supported   | Supported         |
| ios                  | Supported | Supported | Supported | N/A                          | Supported         |
| Windows 10<br>Mobile | N/A       | N/A       | N/A       | N/A                          | Supported         |

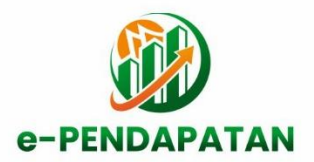

2.2. Perangkat Keras

Perangkat keras yang digunakan adalah:

- 1. Komputer.
- 2. Mouse sebagai peralatan antarmuka.
- 3. Monitor sebagai peralatan antarmuka.
- 4. Keyboard sebagai peralatan antarmuka.
- 5. Jaringan Internet.
- 2.3. Pengguna Aplikasi

Pengguna aplikasi yang akan menggunakan aplikasi adalah sebagai berikut:

- 1. User OPD
- 2. Admin Retribusi
- 3. Admin Pajak Daerah

## 3. MENU DAN CARA PENGGUNAAN

3.1. Struktur Menu

Adapun struktur menu pada Aplikasi e-Pendapatan adalah sebagai berikut:

- 1. Menu User sbb:
- A. OPD Dashboard
  - Dashboard
  - B. User
    - MyProfile
  - C. Master Data
    - Master Aproval
  - D. Pendapatan
    - Realisasi
  - E. Laporan
    - LU01 Per Tahun
    - LU02 Per Objek
  - F. Bank Nagari
    - Data Transaksi
- 2. Menu Admin Sbb:
  - A. Admin
    - Dashboard
    - Monitor
  - B. Menu Management
    - Menu
  - C. User Management
    - Users
    - Role Access

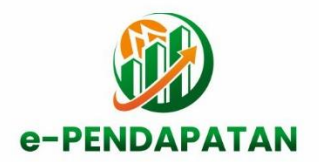

- D. Master Data
  - Master OPD
  - Master Rekening
  - Master NVA
  - User Rekening
- E. Entri Data
  - Target
- F. Laporan
  - L01 Rincian Pendapatan
  - L02 Per OPD
  - L03 Per Jenis
  - L04 Per Objek
- G. API
  - Rekap Nagari Per OPD
  - Rekap Nagari Per NVA

#### 3.2. Pengguna

Pada bagian ini akan dijelaskan mengenai menu-menu yang ada pada website dan tata caramemasukkan data.

# 3.2.1. Cara Buka Aplikasi e-Pendapatan

Untuk memulai akses terhadap aplikasi e-Pendapatan ini:

- 1. Bukalah aplikasi e-Pendapatan melalui web browser dengan alamat url sebagaiberikut: http://182.253.192.83:8555
- 2. Kemudian tekan Enter pada tombol keyboard atau klik tombol Go padabrowser.
- 3. Akan muncul tampilan halaman Login aplikasi e-Pendapatan.

Maka pada layar akan tampak menu Halaman Pembuka / Awal situs e-Pendapatanseperti pada gambar 3.1.

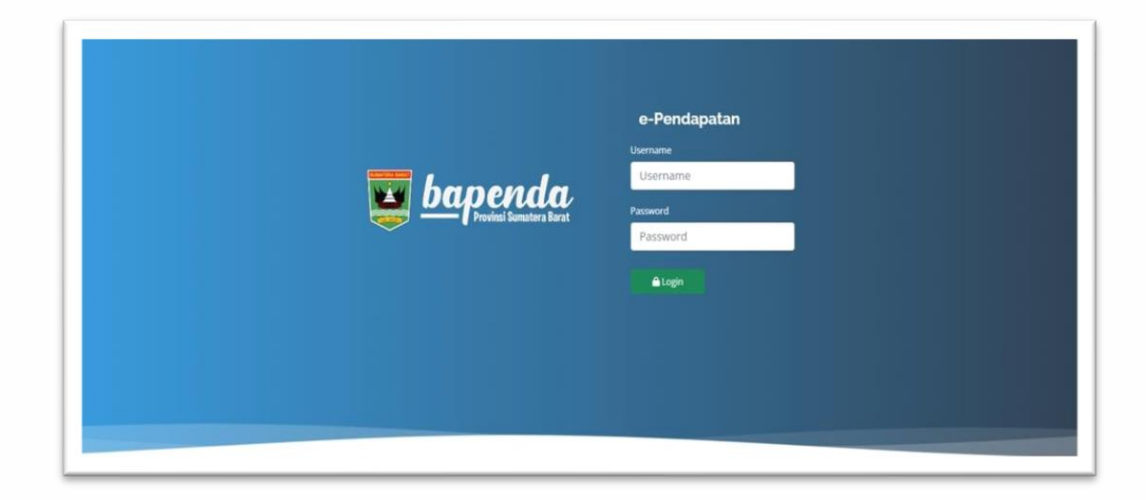

Gambar 3.1.

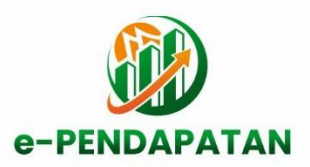

Login lah dengan Username dan password yang telah dibelikan oleh adminbapenda.

3.2.2. Halaman User

Pada halaman ini akan terlihat menu-menu pada bagian kiri :Dashboard,User,Master, Pendapatan,Laporan,Bank Nagari

1. Dashboard

Pada menu menampilkan grafik Informasi Pendapatan per user.Seperti gambar 3.2.

| Dathboard                            | Dashboard 🖷 / Dashboard              |                         |                                 |                       |                   |           |
|--------------------------------------|--------------------------------------|-------------------------|---------------------------------|-----------------------|-------------------|-----------|
| L USER                               | OPD : BADAN PENDAPATAN D             | AERAH                   |                                 |                       | JUM'AT, 27 JA     | NUARI 207 |
| <ul> <li>My Profile</li> </ul>       | RAISAR                               | tunter 💦                |                                 |                       |                   |           |
| SKPD MASTER                          | Rp.94.242.605.950,00                 | Rp.2.426.556.737.844,00 |                                 |                       |                   |           |
| <ul> <li>Master approval</li> </ul>  |                                      |                         |                                 |                       |                   |           |
| PENDAPATAN                           | REALDASI PENDAPATAN DAERAH PER TAHUN |                         | REALISASI PENDAPATAN DAERAH BER | DASARKAN KELUMPOK TAH | UN 2023           |           |
| <ul> <li>Realizasi</li> </ul>        | 2500000000                           | 10100.0010              |                                 | TABLET                | PENDAPATAN        |           |
| SANK NAGAN                           | 20000000000                          |                         | PENDAPIKEAN ASLI DAERAH (PAD)   | 2.426.356.737.844,00  | 94,342,605,950,00 | 3.88      |
| - Data Transaksi                     | 100000000                            |                         |                                 |                       |                   |           |
| LAPORAN                              |                                      |                         |                                 |                       |                   |           |
| LU01 - Per Tahun                     | 100050000005                         |                         |                                 |                       |                   |           |
| <ul> <li>LU02 - Per Objek</li> </ul> | 5000000000                           |                         |                                 |                       |                   |           |
|                                      | 0 6362.60                            |                         |                                 |                       |                   |           |
|                                      | Pendaputan                           | 2023<br>Tarpet          |                                 |                       |                   |           |

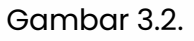

2. User - Myprofile

Pada Menu ini menampilkan data user, data nva dan user dapat menggantipassword dan edit profile. Seperti gambar 3.3.

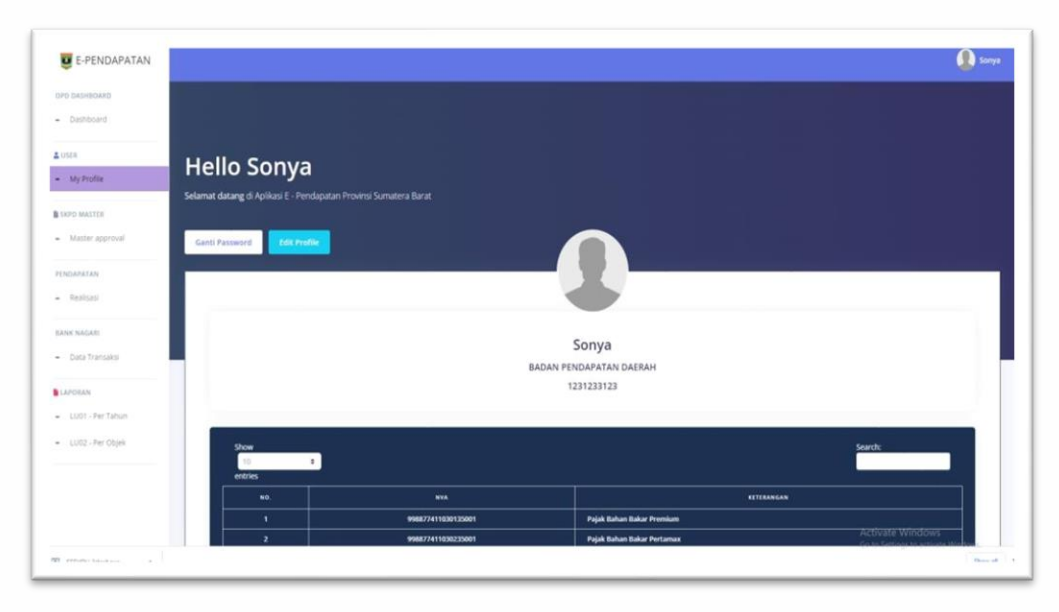

Gambar 3.3.

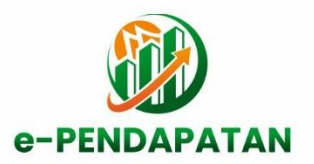

Master – Master Approval
 Pada menu ini digunakan untuk setting tanda tangan

pada laporan.untuk setting data approval sbb:

- A. Untuk input data user dapat menekan tombol + isi lah data sesuai form yangtersedia lalu tekan tombol simpan.
- B. Setelah ditambahkan maka data yang di input tadi akan muncul di table
- C. Tombol hapus untuk menghapus data
- D. Tombol aktifasi untuk aktifkan data approval
- 4. Pendapatan Realisasi

Fitur – fitur pada menu realisasi sbg berikut :

A. Filter data

Fitur ini digunakan untuk filter data tahun realisasi

| • | Tahun |
|---|-------|
|   | 2023  |
|   | ٩     |

Gambar 3.4.

B. Integrasi Aplikasi

Fitur ini hanya tampil pada User bapenda, fitur ini digunakan untuk penarikandata dari aplikasi terkait, seperti e-Samsat, e-PBBKB dan e-PAP

| e-Samsat e-PAP e-PBBKB |          |       |         |  |
|------------------------|----------|-------|---------|--|
|                        | e-Samsat | e-PAP | e-PBBKB |  |
|                        | e-Samsat | e-PAP | e-PBBKB |  |

Gambar 3.5.

C. Header Table

Header table merupakan judul dari field yang ditampikan di table, ada pun fitur di header table ialah dapat mengurutkan data berdasarkan data filed yang di inginkan. Contoh : user ingin mengurutkan data berdasarkan kode rekening, maka userdapat mengklik header rekening. Untuk Lebih jelas lihat gambar 3.6.

| NO. | TAHUN | REKENING | URAIAN      | TARGET |
|-----|-------|----------|-------------|--------|
|     |       |          | Gambar 3.6. |        |
|     |       |          |             |        |

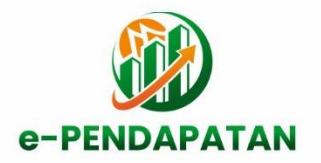

D. Data Table

Data table merupakan data akumulasi dari rincian realisasi berdasarkantahun yang telah di filter dari fitur filter.

Data yang muncul ialah data target yang telah di entrikan oleh admin.Contoh data seperti gambar 3.7.

| NO. | TAHUN | RESENING           | URALAN                                                     | TARGET          | MANUAL         | NAGARI (NVA) | BEALISASE      |
|-----|-------|--------------------|------------------------------------------------------------|-----------------|----------------|--------------|----------------|
| 29  | 2023  | 4,1.01.01.11.0001. | PKB-Sepeda Motor-Sepeda Motor Roda Tiga-Pribadi            | 55.552.000      | 3.271.900      | 0            | 3.271.900      |
| 30  | 2023  | 4.1.01.01.11.0004. | PXII-Sepeda Motor-Sepeda Motor Roda Tiga-Pemerintah Daerah | 50.338.000      | 5.960.650      | ٥            | 5.960.650      |
| 27  | 2023  | 4.1.01.01.10.0002. | PKB-Sepeda Motor-Sepeda Motor Roda Dua-Umum                | 526.000         | 485.100        | 0            | 485.100        |
| 26  | 2023  | 4.1.01.01.10.0001. | PKB-Sepeda Motor-Sepeda Motor Roda Dua-Pribadi             | 149.973.316.000 | 12.628.115.650 | 0            | 12.628.115.650 |
| 28  | 2023  | 4.1.01.01.10.0904. | PKB-Sepeda Motor-Sepeda Motor Roda Dua-Pemerintah Daerah   | 694.398.000     | 44.938.400     | 0            | 44.938.400     |
| 31  | 2023  | 4.1.01.01.14.0002. | PKB-Mobil Roda Tiga-Umum                                   | 245.000         | 0              | 0            | 0              |
|     |       |                    |                                                            |                 |                |              |                |

Gambar 3.7.

E. Rincian (M)

Fitur ini digunakan untuk masuk ke halaman entri data rincian realasi secaramanual.

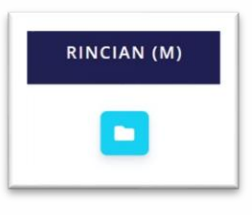

Gambar 3.8.

Untuk entri data realisasi secara manual sbb :

a. User dapat menekan tombol seperti gambar 3.8. maka akan munculhalaman Rincian Realisasi seperti gamabar 3.9.

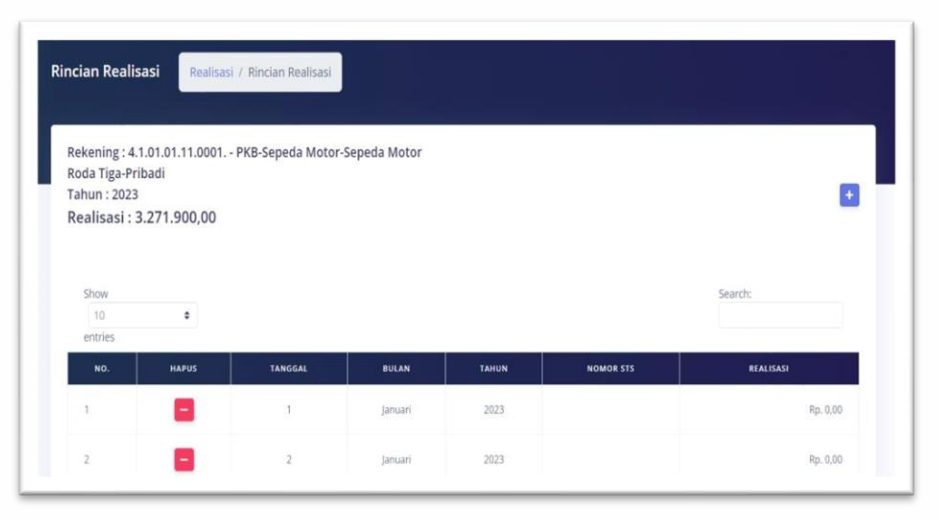

Gambar 3.9.

 b. Untuk menambahkan data user dapat menekan tombol +, maka akanmuncul pop up seperti gambar 3.10.

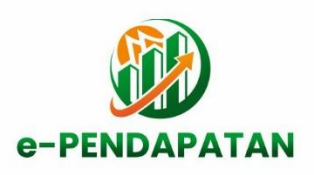

| Rekening                   |   |                 |  |
|----------------------------|---|-----------------|--|
| 4.1.01.01.11.0001.         |   |                 |  |
| Tahun Realiasasi           |   |                 |  |
| 2023                       |   |                 |  |
| Tanggal Realisasi          |   | Bulan Realisasi |  |
| -Pilih-                    | ~ | -Pilih-         |  |
| Nomor STS / Nomor Transfer |   |                 |  |
|                            |   |                 |  |
| Nominal Realisasi          |   |                 |  |
|                            |   |                 |  |
|                            |   |                 |  |

Gambar 3.10.

- c. Isilah data sesuai form yang tersedia lalu tekan simpan.
- d. Maka data akan muncul pada table di halama rincian realisasi.
- e. Untuk menghapus data bisa menekan tombol -
- F. Rincian NVA

Fitur ini digunakan untuk masuk ke halaman rincian realisasi yangmenggunakan NVA, tombol ini akan aktif bila data NVA ada. Seperti Gambar 3.11.

| RINCIAN (NVA) |               |
|---------------|---------------|
|               |               |
|               | RINCIAN (NVA) |

Gambar 3.11.

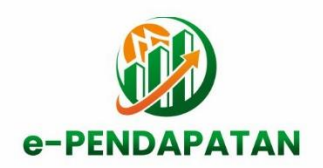

Setelah tombol rincian nva di klik maka akan muncul halaman rinciantransaksi yang menggunakan nva seperti gambar 3.12.

|                                 |                                   |                    |              | DINAS BINA MARGA, CIPTA KARYA DAN TATA RUAN |
|---------------------------------|-----------------------------------|--------------------|--------------|---------------------------------------------|
| incian Transaksi                | Realisasi / Rincian Transaksi NVA |                    |              |                                             |
| Tahun : 2023<br>Realisasi NVA : | 4.086.000,00                      |                    |              |                                             |
| 10<br>entries                   | \$                                |                    |              | Search:                                     |
| NO.                             | TANGGAL TRANSAKSI                 | NO NVA             | NOMOR BURTI  | NOMINAL                                     |
| 1                               | 2023-01-03 00:00:00               | 998877412150207014 | 167271327197 | Rp. 2.961.000.00                            |
| 2                               | 2023-01-24 00:00:00               | 998877412150207014 | 167452522217 | Rp. 1.125.000.00                            |
| Showing 1 to 2 of 2             | entries                           | Previou 1 Next     |              |                                             |
| 1                               |                                   |                    |              | ,                                           |

Gambar 3.12.

5. Bank Nagari – data transaksi

Pada menu ini digunakan untuk melihat transaksi yang masuk ke bank nagaridengan cara filter data berdasarkan tanggal pada fitur filter data.

| PD : DIN                                              | NAS BINA MARGA, CIPTA KARYA DAN                                                    | TATA RUANG                                                                              |                                                                                                    |                                                                                                    |                                                                                    |
|-------------------------------------------------------|------------------------------------------------------------------------------------|-----------------------------------------------------------------------------------------|----------------------------------------------------------------------------------------------------|----------------------------------------------------------------------------------------------------|------------------------------------------------------------------------------------|
|                                                       |                                                                                    |                                                                                         |                                                                                                    |                                                                                                    |                                                                                    |
| nggal Awa                                             | al                                                                                 |                                                                                         |                                                                                                    |                                                                                                    |                                                                                    |
| 01/01/202                                             | 1                                                                                  |                                                                                         |                                                                                                    |                                                                                                    |                                                                                    |
| nggal akh                                             | ir                                                                                 |                                                                                         |                                                                                                    |                                                                                                    |                                                                                    |
| 31/01/202                                             | 3                                                                                  | 0                                                                                       |                                                                                                    |                                                                                                    |                                                                                    |
|                                                       |                                                                                    |                                                                                         |                                                                                                    |                                                                                                    |                                                                                    |
|                                                       |                                                                                    |                                                                                         |                                                                                                    |                                                                                                    |                                                                                    |
| Show                                                  |                                                                                    |                                                                                         |                                                                                                    |                                                                                                    | Search:                                                                            |
| Show<br>10<br>entries                                 |                                                                                    |                                                                                         |                                                                                                    |                                                                                                    | Search:                                                                            |
| Show<br>10<br>entries<br>NO.                          | C NO MERENING                                                                      | TANGGAL TRANSARSI                                                                       | NO BURTI                                                                                                    | KITERANGAN                                                                                                    | Search:<br>NOMINAL                                                                 |
| show<br>10<br>entries<br>NO.<br>1                     | 998677412150207014                                                                 | <b>TANGAN TRANSARS</b><br>03/01/2023                                                    | NO BUNTI<br>1672211527197                                                                                                    | RTTERANGAN<br>SET TURAI OPS                                                                                                    | Search:<br>NOMINAL<br>2.961.000.00                                                 |
| Show<br>10<br>entries<br>No.<br>1                     | 0 468271412<br>996877412150207014<br>996877412150207014                            | 7446641 144454453<br>03/01/2023<br>24/01/2023                                           | NO BUKTI<br>167271327147<br>167452532217                                                                                                    | KETTANGAN<br>SETTUAN OPS<br>SETTUAN OPS                                                                                                    | Search:<br>NOMINAL<br>2.561.000.00<br>1.125.000.00                                 |
| Show<br>10<br>entries<br>NO.<br>1<br>2<br>3           | 8<br>80 84234166<br>998877412150207014<br>998877412150207014<br>998877412150207014 | 14066AL 144454451<br>03/01/2023<br>24/01/2023<br>18/01/2023                             | ко викті<br>167271327197<br>167452522217<br>167401339514                                                                                                    | RETERANCEAN<br>SET TUNN OPS<br>SET TUNN OPS<br>SET TUNN OPS                                                                                          | Search:<br>NOMINAL<br>2.961.000.00<br>1.125.000.00<br>5.100.000.00                 |
| Show<br>10<br>entries<br>NO.<br>1<br>2<br>3<br>4      |                                                                                    | TANGGAN TRANSLANSI<br>03/01/2023<br>24/01/2023<br>18/01/2023<br>18/01/2023              | NO BUKTI<br>167271327197<br>167452522217<br>167401639814<br>167401649851                                                                                                    | ETTEAMAAN<br>SET TUINI OPS<br>SET TUINI OPS<br>SET TUINI OPS<br>SET TUINI OPS                                                                        | Search:<br>ROMINAL<br>2.961.000.00<br>1.125.000.00<br>5.100.000.00<br>4.900.000.00 |
| Show<br>10<br>entries<br>No.<br>1<br>2<br>3<br>4<br>5 | *********************************                                                  | TANGGAL TRANSARTH<br>03/01/2023<br>24/01/2028<br>18/01/2028<br>18/01/2028<br>18/01/2028 | NO BUKTI           16/22713227197           16/7425552217           16/7401839814           16/7401839814           16/7401839814           16/7401839851           16/7401839806 | XTTFANGLAN           SET TUNN OPS           SET TUNN OPS           SET TUNN OPS           SET TUNN OPS           SET TUNN OPS           SET TUNN OPS | Search:<br>NOMINAL<br>2.561.000.00<br>1.125.000.00<br>5.100.000.00<br>4.500.00.00  |

Seperti gambar 3.13.

Gambar 3.13.

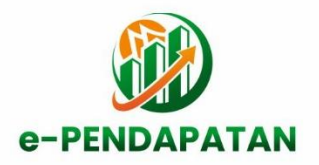

6. Laporan

Laporan yang tersedia untuk saat ini bagi user sbb :

A. LU01 – Laporan Per Tahun

Laporan ini merupakan laporan pendapatan daerah masing – masing OPD berdasarkan tahun yang telah di filter pada fitur filter dan dapat mencetak laporan dengan menekan tombol print.

Setelah tombol print di klik maka akan muncul pop up halaman baru untukprint seperti gamabar 3.14.

|              | BADAN PENDAPATAN DAERAH PI        | ROVINSI SUMATERA  | BARAT        |       |
|--------------|-----------------------------------|-------------------|--------------|-------|
|              | LAPORAN REALISAS                  | I PENDAPATAN      |              |       |
|              | TAHUN 2                           | 1823              |              |       |
| SKPD : DINAS | BINA MARGA, CIPTA KARYA DAN       | TATA RUANG        |              |       |
| HINEKING     | URMAN                             | TABGET            | REALBAN      | 5     |
| 4            | PENDADATAN, BARRAR                | 2.05.000.00.00    | 1.04.04.00   | 8.19  |
| 43.          | PENDAPATAN MELIDAKKAR (PAD)       | 3.(11.000.000.00  | 1.04.08(0)   | 0.19  |
| 61.62        | Ratchasi Durak                    | 2,173.000.000.00  | 4.000.000,00 | 9.39  |
| 4.1.62.62    | Rutchina Jaco Unida               | 2,175,000-008,001 | 4,308,009,00 | 4.14  |
| 63.62.85.85  | Ratebox Ponalisian Kologoan Damit | 2.171.000.000,00  | 1.00.000.00  | 16.24 |
|              |                                   |                   | MP           |       |
|              |                                   |                   | NF:          |       |

Gambar 3.14.

B. LU02 – Laporan Per Objek

Laporan ini merupakan laporan pendapatan daerah masingmasing OPDberdasarkan objek dan tahun yang telah di filter di fitur filter dan dapat mencetak laporan dengan menekan tombol print.

Setelah tombol pdf di klik maka akan muncul pop up halaman baru sepertigambar 3.15.

| BADAN PENDAPATAN DAERAH PROVINSI SUMATERA BARAT<br>LAPORAN PENDAPATAN BERDASARKAN OBJEK<br>TAHUN 2022<br>OPD : DINAS BINA MARGA, CIPTA KARYA DAN TATA RUANG |                    |                                                                                        |                  |              |      |
|----------------------------------------------------------------------------------------------------|--------------------|----------------------------------------------------------------------------------------|------------------|--------------|------|
| NO                                                                                                    | REKENING           | URAIAN                                                                                 | TARGET           | REALISASI    | *    |
| 1                                                                                                    | 4.1.02.02.         | Retribusi Jasa Usaha                                                                   | 2.175.000.000,00 | 4.086.000.00 | 0.19 |
| 2                                                                                                    | 4.1.02.02.01.      | Retribusi Pemakaian Kekayaan Daerah                                                    | 2.175.000.000,00 | 4.086.000,00 | 0.19 |
| а                                                                                                    | 4.1.02.02.01.0001. | Retribusi Penyewaan Tanah dan Bangunan                                                 | 0,00             | 0.00         | 0    |
| 4                                                                                                    | 4.1.02.02.01.0002. | Retribusi Penyewaan Tanah                                                              | 0,00             | 0,00         | 0    |
| 5                                                                                                    | 4.1.02.02.01.0003. | Retribusi Penyewaan Bangunan                                                           | 0.00             | 0.00         | 0    |
| 6                                                                                                    | 4.1.02.02.01.0004. | Retribusi Pemakalan Laboratorium                                                       | 625.000.000,00   | 4.086.000,00 | 0.65 |
| 7                                                                                                    | 4.1.02.02.01.0005. | Retribusi Pemakaian Ruangan                                                            | 0.00             | 0,00         | 0    |
| 8                                                                                                    | 4.1.02.02.01.0006. | Retribusi Pemakaian Kendaraan Bermotor                                                 | 1.550.000.000,00 | 0,00         | 0    |
| 9                                                                                                    | 4.1.02.02.01.0007. | Retribusi Pemakaian Alat                                                               | 0,00             | 0,00         | 0    |
| 10                                                                                                    | 4.1.02.02.02.      | Retribusi Pasar Grosir dan/atau Pertokoan                                              | 0,00             | 0,00         | 0    |
| 11                                                                                                    | 4.1.02.02.02.0001  | Retribusi Penyediaan Fasilitas Pasar Grosir<br>Berbagai Jenis Barang yang Dikontrakkan | 0,00             | 0,00         | 0    |
| 12                                                                                                    | 4.1.02.02.02.0002  | Retribusi Penyediaan Fasilitas Pasar/Pertokoan<br>yang Dikontrakkan                    | 0,00             | 0,00         | 0    |
| 13                                                                                                    | 4.1.02.02.03.      | Retribusi Tempat Pelelangan                                                            | 0,00             | 0,00         | 0    |
| 14                                                                                                    | 4.1.02.02.03.0001  | Retribusi Penyediaan Tempat Pelelangan                                                 | 0,00             | 0,00         | 0    |
| 16                                                                                                    | 4.1.02.02.03.0002. | Retribusi Penyediaan Fasilitas Lainnya di Tempat<br>Pelelangan                         | 0.00             | 0.00         | 0    |
| 16                                                                                                    | 4.1.02.02.04.      | Retribusi Terminal                                                                     | 0,00             | 0.00         | 0    |
| 17                                                                                                    | 4.1.02.02.04.0001  | Retribusi Pelayanan Penyediaan Tempat Parkir<br>untuk Kendaraan Penumpang dan Bus Umum | 0,00             | 0.00         | 0    |
| 18                                                                                                    | 4.1.02.02.04.0002. | Retribusi Pelayanan Penyediaan Tempat<br>Kegiatan Usaha                                | 0,00             | 0,00         | 0    |
| 19                                                                                                    | 4.1.02.02.04.0003  | Refribusi Pelayanan Penyediaan Fasilitas Lainnya<br>di Lingkungan Terminal             | 0,00             | 0,00         | 0    |
| 20                                                                                                    | 4 1 02 02 05       | Retribuct Tempet Khusus Backie                                                         | 0.00             | 0.00         | 0    |

Gambar 3.1